## How to Do – Casual Hours Claim for Registration Services

Casual Hours can now be claimed via the My Leave / My Claims section on My View.

If you have multiple posts, select the correct post the work has been undertaken for via the 'My Leave summary for post' tab i.e Casual Ceremonies Officer.

To submit a claim, select the Log New Attendance button:

## Leave Management

| Leave Dashboard Team                                  | Leave Calendar               |                   |                         |                        |  |
|-------------------------------------------------------|------------------------------|-------------------|-------------------------|------------------------|--|
| My leave summary for post Casual Ceremonies Officer v |                              |                   |                         | 온, Book new leave      |  |
| Holiday entitlement from                              | n 28 Jul 2023 to 31 Mar 2024 |                   | ŝ                       | Notify new<br>sickness |  |
| O 3.43 hours<br>C C Leave available                   |                              |                   | 26                      | Log new<br>attendance  |  |
|                                                       | O nour<br>C→ Leave taken     | Total entitlement | E View all entitlements |                        |  |
| ly upcoming dates in                                  | the next 30 days             |                   |                         |                        |  |
| Good Friday                                           |                              |                   |                         |                        |  |

You will see the different attendance types applicable within your Directorate, select the casual hours option:

| ST                                                                                                    | Log new attendance                                      | for post Casual Ceremonies Offic | cer            | × ?                                         |  |
|----------------------------------------------------------------------------------------------------|---------------------------------------------------------|----------------------------------|----------------|---------------------------------------------|--|
| ne                                                                                                    | Select the type of attendance you would like to record. |                                  |                |                                             |  |
|                                                                                                    | Overtime (Standard)                                     | Casual Hours                     | Lieu - Accrual |                                             |  |
| en<br>Transformer<br>Transformer<br>Tra |                                                         |                                  |                | ew le<br>fy nev<br>cness<br>danc<br>ntitlen |  |
|                                                                                                    |                                                         |                                  |                |                                             |  |
| Zei                                                                                                    |                                                         |                                  |                |                                             |  |
| sit                                                                                                    |                                                         |                                  |                | Close                                       |  |
| 5 0000 r                                                                                                    | iluay                                                   |                                  |                | _                                           |  |
| 29/03/2                                                                                                    | 024 (1 DAY)                                             |                                  |                |                                             |  |

Select the category drop down and select the option applicable to the work undertaken i.e. casual hours (this will pay basic rate) or casual hours at time and a half. Employees can input comments, the date the hours was worked, the number of hours and minutes to be claimed.

ST ST Log new attendance - Casual Hours for post Casual Ceremonies Officer × essne Туре Casual Hours Catego Casual Hours Comments Ö 29/02/2024 Date Ime hrs decimal hh mm ew Total Time 0.00 fy cne ; ne nda you want to charge to a No O Yes () different cost centre? Note All payment and / or lieu time for this extra attendance will be calculated automatically based on business policy. Enter **only** the actual hours of the extra attendance worked. ntii Submit atior d Res onsib < Back Close ling 000011

The system will automatically calculate the correct rate of pay to be paid.

Payments will automatically be charged to your home costcode, if payments should be charged to an alternative code you can input the applicable objective and subjective code.

| ST             | Log new attendance - Casual Hours for post Casual Ceremonies Officer                                                                                                    |              |  |  |  |
|----------------|----------------------------------------------------------------------------------------------------|--------------|--|--|--|
| ne:            | Type Casual Hours                                                                                                    | _            |  |  |  |
|                | Casual Hours ~                                                                                                    | _            |  |  |  |
|                | Comments                                                                                                    |              |  |  |  |
|                | Date * 29/02/2024                                                                                                    |              |  |  |  |
|                | hh mm hrs decimal   Total Time * 0.00                                                                                                    | ev           |  |  |  |
|                | Do you want to charge to a Yes O No O different cost centre?                                                                                                    | fy<br>(n)    |  |  |  |
|                | Cost Centre *                                                                                                    | n            |  |  |  |
| <b>7</b> • • • | Note<br>All payment and / or lieu time for this extra attendance will be calculated automatical<br>based on business policy. Enter <b>only</b> the actual hours of the extra attendance worked | ly<br>d. nti |  |  |  |
|                | Su                                                                                                    | ubmit        |  |  |  |
| sib            |                                                                                                    |              |  |  |  |
| 3              | < Back                                                                                                    | Close        |  |  |  |
| 29/03/20       | uay<br>24 (1 DAY)                                                                                                    |              |  |  |  |

Once submitted this will go to your appropriate payment approver linked within the authorised signatory database.

Via the MyView History tab, employees will be able to check the progress of their claim.

Once the claim has been approved, payment will be made in the next available pay cycle.